# btis **Direct**Pay

## User's Guide

BTIS DirectPay for Contractor General Liability is here! Manage your direct bill accounts online, anytime, anywhere.

## btis **Direct**Pay

### This Guide

BTIS would like to welcome you to this brief User Guide for selecting and using BTIS DirectPay, our new direct billing option for Contractor General Liability. This guide is designed to help familiarize you with the process, features and options available.

At a high level you and your staff will be able to:

- Select the direct billing payment option and enter payment information
- View detailed account information
- Manage electronic notice delivery
- View and print reports, including: new accounts, pending cancellations, cancellations and reinstatements
- Enter check and credit card payments online for specific accounts
- View and print previously mailed documents

Additionally, your customers will be able to perform a variety of high-level account-management actions from anywhere!

## btis **Direct**₽ay

## Contents

| Selecting Direct Bill During the Binding Process |        |
|--------------------------------------------------|--------|
| Binding Documents                                | 4      |
| Selecting BTIS DirectPay                         | 5      |
| Selecting a Payment Plan                         | 6      |
| Paying by Credit Card                            | 7      |
| Paying by ACH/Bank Account                       | 8      |
| Submission and Confirmation                      | 9      |
| Accessing the BTIS DirectPay Website             |        |
| Login Page                                       | 10     |
| Home Page                                        | 11     |
| Accounts/Customer Service - Basic                | 12     |
| Accounts/Customer Service - Advanced             | 13     |
| Customer Service Window                          | 14     |
| Documents Tab                                    | 15     |
| Reports                                          | 16, 17 |
| Passwords                                        | 18     |
| Insured Access                                   | 19     |
| Mobile Web Application                           | 20     |
| Contact Information                              | 21     |

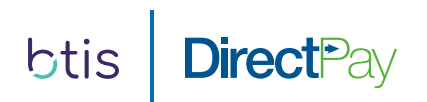

## **Binding Documents**

Upon receiving the Binding Documents, you'll be asked to select a coverage option. You may also view the PDF Application and print a PDF Forms List.

## **Binding Documents** Kentucky Required Items Submission ID: QAA01090700 Applicant Name: Jane Smith DBA Name: Home Furnishings LLC 1. Please select from available coverage options: • Occurrence Form (CG 00 01) \$2,165.00 2. Please select a payment option: Please note: If you select BTIS DirectPay, you must fill out all information for that option and click the Save button, or your selections will not be saved. ○ Direct Bill - BTIS DirectPay Pay with ACH/Bank Account or Credit Card 1, 2, 5 and 10 Installment Options Easily Add Your Broker Fee • Pay in Full or Agency Finance Pay by Check or Credit Card Pay Online, eCheck is free of charge! O Premium Fiance - Best Choice Premium Financing Down Payment + 10 Monthly Payments Available for Premiums \$325 and Above Easily Add Your Broker Fee To view the application, click here (PDF) To view the forms list, click here (PDF) Please remember that a policy is not bound until a binder is issued by BTIS! Please forward all completed and signed forms (all pages) to bindrequests@btisinc.com or fax to 916.772.9292

Save

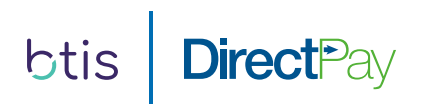

## Selecting Direct Bill

After selecting your coverage option, you can now select Direct Bill as your payment option.

Once you select BTIS DirectPay, you may elect to include a broker fee.

- 1. Please select from available coverage options:
- Occurrence Form (CG 00 01) \$2,165.00
- 2. Please select a payment option: Please note: If you select BTIS DirectPay, you must fill out all information for that option and click the Save button, or your selections will not be saved.
- Direct Bill BTIS DirectPay Pay with ACH/Bank Account or Credit Card 1, 2, 5 and 10 Installment Options Easily Add Your Broker Fee
- Pay in Full or Agency Finance
   Pay by Check or Credit Card
   Pay Online, eCheck is free of charge!
- Premium Fiance Best Choice Premium Financing Down Payment + 10 Monthly Payments Available for Premiums \$325 and Above Easily Add Your Broker Fee
- 3. Add your broker fee here:

- If a broker fee is not applicable, please leave as 0 Please note: broker fee amount cannot be changed once the binding documents are saved

- 4. Please select a payment plan:
  - One Pay \$2175.00 (includes fully earned fees and applicable taxes)
    - $\bigcirc$  Pay Now
    - $\odot$  Zero Down scheduled 21 days from effective date
  - Two Pay \$1167.50 Initial payment, 1 remaining payments of \$1017.50 due monthly
    - Pay Now
    - O Zero Down Initial payment scheduled 21 days from effective date

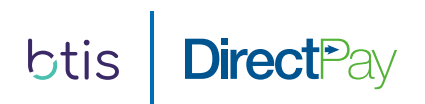

## Selecting a Payment Plan

You may now select a payment installment, which allows you to customize the payment amount and frequency.

Your client may elect to put "Zero Down" or "Pay Now".

If they choose "Zero Down", the initial payment will be drafted 21 days from the policy effective date.

If they choose to "Pay Now", the payment will typically be drafted within 24-72 hours.

#### for that option and click the Save button, or your selections will not be saved.

- Direct Bill BTIS DirectPay Pay with ACH/Bank Account or Credit Card 1, 2, 5 and 10 Installment Options Easily Add Your Broker Fee
- Pay in Full or Agency Finance
   Pay by Check or Credit Card
   Pay Online, eCheck is free of charge!
- Premium Fiance Best Choice Premium Financing Down Payment + 10 Monthly Payments Available for Premiums \$325 and Above Easily Add Your Broker Fee

#### 3. Add your broker fee here:

- If a broker fee is not applicable, please leave as 0 Please note: broker fee amount cannot be changed once the binding documents are saved

#### 4. Please select a payment plan:

One Pay - \$2175.00 (includes fully earned fees and applicable taxes)

O Pay Now

 $\odot$  Zero Down - scheduled 21 days from effective date

- Two Pay \$1167.50 Initial payment, 1 remaining payments of \$1017.50 due monthly
  - O Pay Now
  - Zero Down Initial payment scheduled 21 days from effective date
- - Zero Down Initial payment scheduled 21 days from effective date
- Ten Pay \$361.50 Initial payment, 4 remaining payments of \$211.50 due monthly
  - $\bigcirc$  Pay Now
  - Zero Down Initial payment scheduled 21 days from effective date

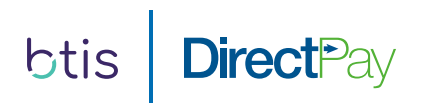

## Paying by Credit Card

Upon choosing the payment installment plan, the applicant's information will show for confirmation.

The email address is required so that instructions can be sent to the insured.

By default, the Credit Card option will be selected as a payment option. Simply enter the payment details and check the acknowledgment that you have read and agreed to the Tems and Conditions.

You may also choose to select ACH/Bank Account as the payment method.

Important Note: If you navigate away from this page without clicking on "Save", the DirectPay information will be lost and the Binding Documents will immediately be reset.

| Quote #         | QAA01028571                                                         |
|-----------------|---------------------------------------------------------------------|
| Applicant Name  | Duncan Keith                                                        |
| DBA Name        | Dynasty League Inc                                                  |
| Applicant Email | btisqa@gmail.com                                                    |
| Payment Method  | ●Credit Card ○ ACH/Bank Account                                     |
| Card Type       |                                                                     |
| Card Number     |                                                                     |
| Expiration Date |                                                                     |
| Security Code   |                                                                     |
| Name on Card    |                                                                     |
| Address         |                                                                     |
| City            |                                                                     |
| State           |                                                                     |
| Zip Code        |                                                                     |
| Payment Plan    | 1st Installment                                                     |
|                 | I have read and agreed to the <u>Terms and</u><br><u>Conditions</u> |

#### Important Information:

- Producer commissions will be paid directly by the billing company
- Only US banks are accepted
- All fees are earned at binding
- A billing fee of \$10 is applied to each installment
- There is a \$50 reinstatement fee for cancelled policies
- A late fee of \$10 will be added to your account if payment is received after the installment due date
- A charge of \$25 will be assessed for any returned payment, regardless of reason
- Notice of Cancellation will be sent immediately after installment due date if payment is not received

To view the application, click here (PDF)

To view the forms list, click here (PDF)

Please remember that a policy is not bound until a binder is issued by BTIS! Please forward all completed and signed forms (all pages) to <u>bindreguests@btisinc.com</u> or fax to 916.772.9292

#### Save

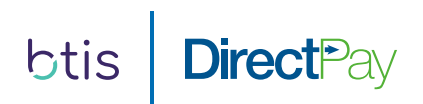

## ACH Payment Method

If you choose the ACH/Bank Account option, the payment details necessary for processing will appear. Simply enter the information and click "Save."

Important Note: If you navigate away from this page without clicking on "Save", the DirectPay information will be lost and the Binding Documents will immediately be reset.

Important Note: <u>Important Information</u> and <u>Cancellation Terms</u> listed below may not apply to the Admitted product in California.

| Quote #         | QAA01028571                                  |
|-----------------|----------------------------------------------|
| Applicant Name  | Duncan Keith                                 |
| DBA Name        | Dynasty League Inc                           |
| Applicant Email | btisqa@gmail.com                             |
| Payment Method  | ○Credit Card                                 |
|                 |                                              |
| Bank Name       |                                              |
| Routing Number  |                                              |
| Account Number  |                                              |
| Account Type    | $\bigcirc$ Checking $\bigcirc$ Savings       |
| Name on Account |                                              |
| Payment Plan    | 1st Installment                              |
|                 | I have read and agreed to the <u>Terms a</u> |

#### Important Information:

- Producer commissions will be paid directly by the billing company
- Only US banks are accepted
- All fees are earned at binding
- A billing fee of \$10 is applied to each installment
- There is a \$50 reinstatement fee for cancelled policies
- A late fee of \$10 will be added to your account if payment is received after the installment due date
- A charge of \$25 will be assessed for any returned payment, regardless of reason
- Notice of Cancellation will be sent immediately after installment due date if payment is not received

To view the application, click here (PDF)

To view the forms list, click here (PDF)

Please remember that a policy is not bound until a binder is issued by BTIS! Please forward all completed and signed forms (all pages) to <u>bindrequests@btisinc.com</u> or fax to 916.772.9292

#### Save

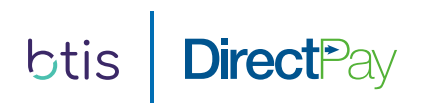

### Submission and Confirmation

Once you have clicked "Save", and the payment information has been submitted, you will see the red confirmation text at the bottom thanking you for your Direct Bill submission.

Click the "Close" button and you have finished submitting for BTIS DirectPay.

Important Note: <u>Important Information</u> and <u>Cancellation Terms</u> listed below may not apply to the Admitted product in California.

| [               |                    |
|-----------------|--------------------|
| Quote #         | QAA01028571        |
| Applicant Name  | Duncan Keith       |
| DBA Name        | Dynasty League Inc |
| Applicant Email | btisqa@gmail.com   |

#### Important Information:

- Producer commissions will be paid directly by the billing company
- Only US banks are accepted
- All fees are earned at binding
- A billing fee of \$10 is applied to each installment
- There is a \$50 reinstatement fee for cancelled policies
- A late fee of \$10 will be added to your account if payment is received after the installment due date
- A charge of \$25 will be assessed for any returned payment, regardless of reason
- Notice of Cancellation will be sent immediately after installment due date if payment is not received

To view the application, click here (PDF)

To view the forms list, click <u>here</u> (PDF)

Please remember that a policy is not bound until a binder is issued by BTIS! Please forward all completed and signed forms (all pages) to <u>bindrequests@btisinc.com</u> or fax to 916.772.9292

Close Thank you! Your Direct Bill payment information has been submitted.

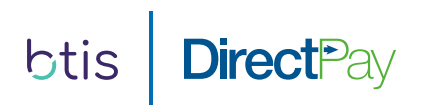

## Login Page

## www.btisdirectpay.com

The BTIS DirectPay Login Page allows you to enter your unique username and password that was provided to you upon set up in our DirectPay system. If you do not have a username or password or misplaced it, please email the following:

## brokersupport@input1.com

Important Note: In an effort to prevent unauthorized access to your account information, the email request must come from an agency principal or an authorized contact that you have established within your agency.

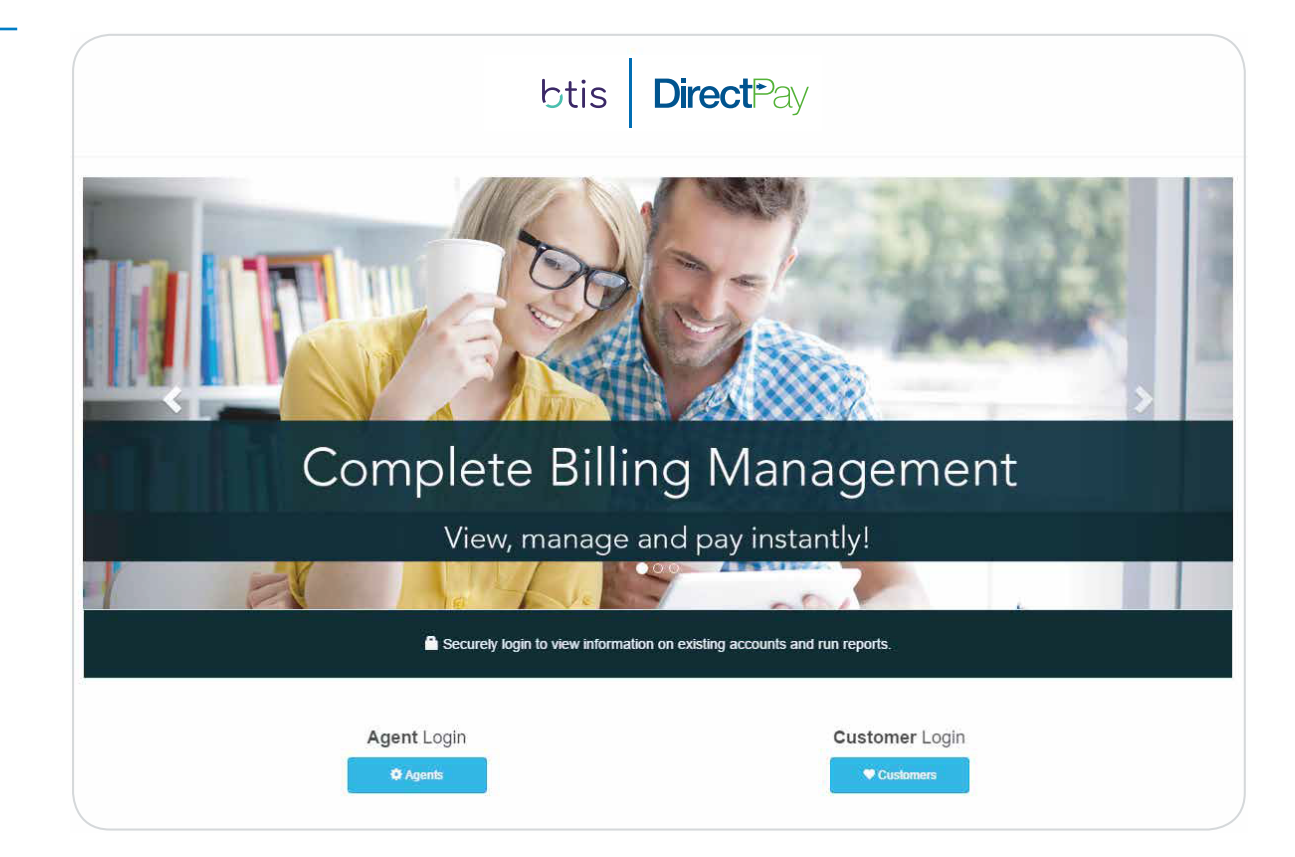

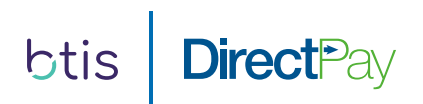

## Home Page

The Home Page provides you with a variety of options to both manage and view your DirectPay accounts.

Accounts/Customer Service Allowing you access to view any and all accounts placed through the program.

Reports Option to run a variety of reports on your business, anytime, anywhere.

Account Search If known, enter a specific account to gain access to detailed account information.

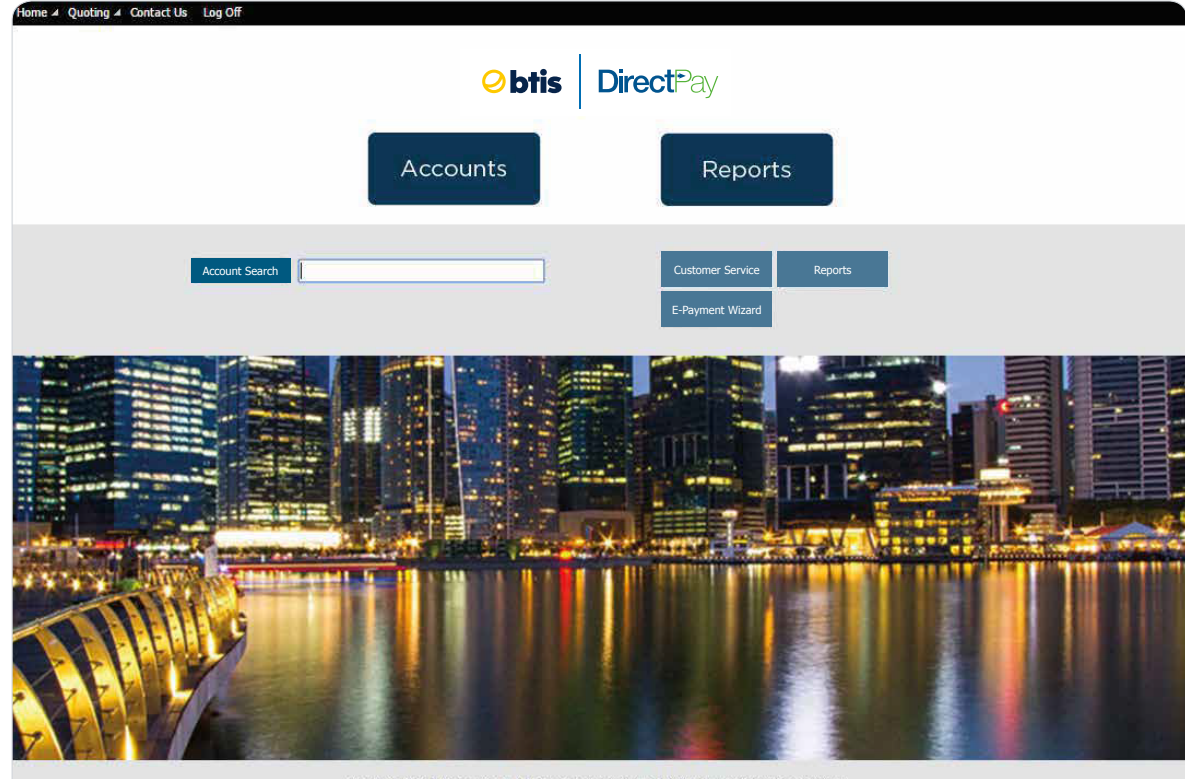

© 1998, 2005-2018 Input 1, LLC. All rights reserved. Version 3.8 (Build 6071), Built on 08/18/2018 at 10:20 AM.

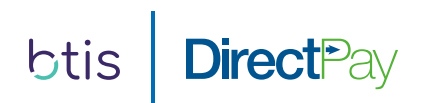

## Accounts/Customer Service

Users can search for an account in a variety of ways using the Basic or Advanced Search options.

Basic – Enter the known criteria into any of the fields listed below and click Search.

|                        |                |                  | F                   | DS        | Premium Billir | ng System   |           |          |                |   |
|------------------------|----------------|------------------|---------------------|-----------|----------------|-------------|-----------|----------|----------------|---|
| Susan Johnson   View I | Print Activity |                  |                     |           |                |             |           |          |                |   |
| Home                   | ct Us Log Of   |                  |                     |           |                |             |           |          |                |   |
| •                      | Customer       | Service - Search | 1                   |           |                |             |           |          |                | 2 |
|                        | Account #:     |                  | Nan                 | ne:       |                |             | Serial #: |          |                |   |
|                        | Address:       |                  | City                |           |                |             | Policy #: |          |                |   |
|                        |                |                  |                     | · I       |                |             | Pvmt Amt  |          |                |   |
|                        | Region:        |                  | Post                | tal Code: |                |             | Rcvd:     |          |                |   |
|                        |                | Include Arch     | ived Accounts       |           |                |             |           | Advanced | Search         |   |
|                        | Account        | No 🔶 Name        |                     | Address   | 5              | City        | Region    |          | APs            |   |
|                        | 1112-59        | Costco           |                     | 2873 N.   | Hghwy 121      | Dallas      | ТХ        |          | 0              |   |
|                        | • 1112-42      | Yellow           | Taxi Cabs           | 344 Can   | tell Ave       | New York    | NY        |          | 0              |   |
|                        | • 1112-34      | I homas          | s Jones Trucking Co | 263 D A   | /e             | Los Angelas | CA        |          | 0              |   |
|                        |                |                  |                     |           |                |             |           |          |                |   |
|                        | 4 Items        |                  |                     |           |                |             |           |          | ₹ <b>₹1₹</b> ₹ |   |
|                        | Show Imp       | orted Account Nu | umbers              |           |                |             |           |          |                |   |

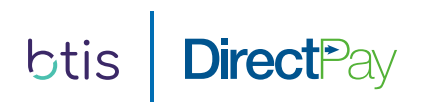

## Accounts/Customer Service

Advanced – The Advanced searching tool allows you to enter more than one set of criteria to help you define your search, i.e. list all accounts with a total premium greater than or equal to \$1,000 with a customer city of Los Angeles.

| All Portfolios       Total Premium:       Image: Second second se |                                                                                                    | PDS                                                                                                    | Premium Billing S | System     |                     |                                                        |
|----------------------------------------------------------------------------------------------------|----------------------------------------------------------------------------------------------------|----------------------------------------------------------------------------------------------------|-------------------|------------|---------------------|--------------------------------------------------------|
| All Portfolios       Total Premium:       2 >= v       3500       x         Customer City:       2 = v       Los Angeles       x         Add Search Field       Include Archived Accounts       Basic       Search         Madd Search Field       Include Archived Accounts       Basic       Search         Madd Search Field       Include Archived Accounts       Basic       Search         Madd Search Field       Include Archived Accounts       Basic       Search         Madd Search Field       Include Archived Accounts       Basic       Search         Madd Search Field       Include Archived Accounts       Basic       Search         Madd Search Field       Include Archived Accounts       Basic       Search         Madd Search Field       Include Archived Accounts       Basic       Search         Madd Search Field       Include Archived Accounts       Basic       Search         Madd Search Field       Include Archived Accounts       Basic       Search         Madd Search Field       Include Archived Accounts       Include Archived Accounts       Include Archived Accounts         Madd Search Field       Customer Contact Info       Include Archived Accounts       Include Archived Accounts       Include Arc                                                                                                    | ew Print Activity Customer Service - Search                                                                                                    |                                                                                                    |                   |            |                     |                                                        |
| Add Search Field     Include Archived Accounts     Basic     Search       Account No + Name     Biling Method     Region     APs       • 1087-4515     Test Account     Created By     Ies     CA     0       • 1087-4143     Endurance Rc     Customer Address Region     Ies     CA     0       • 1087-4002     Test Account     Customer Contact Info     Ies     CA     0       • 1087-2414     STEVEN REEC     Customer Contact Info     Ies     CA     0       • 1087-174     TESTING RET     Customer Postal Code     V     Ies     CA     0       • 1087-174     TESTING RET     Customer Chront Addresse     V     Ies     CA     0                                                                                                    | All Portfolios                                                                                                    | Total Premium:<br>Customer City:                                                                                                    | 9                 | >= ¥       | 3500<br>Los Angeles | x<br>x                                                 |
|                                                                                                    | Account No ↓         Name           ●         1087-4515         Test Account           ●         1087-4143         Endurance Ro           ●         1087-4002         Test Account           ●         1087-3905         Test Account           ●         1087-2444         STEVEN REEE           ●         1087-174         TESTING RET | Add Search Field<br>Billing Method<br>Created By<br>Customer Address Regior<br>Customer Agent<br>Customer Agent<br>Customer ID<br>Customer ID<br>Customer Name<br>Customer Postal Code<br>Customer Postal Code | I Include Archive | d Accounts | Basic               | Search<br>AP-S<br>0<br>0<br>0<br>0<br>0<br>0<br>0<br>0 |

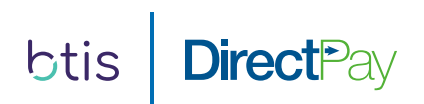

## Customer Service Window

The main customer service screen provides your agency with a tremendous amount of account detail and tools to use.

Numerous tabs at the top allow your agency to review pertinent and detailed account information including:

- Account Summary
- Customer Information
- Policies Placed on the account
- Payments
- Documents
- Notice Delivery

|                                   | Service - 1112-42 -               | Yellow Taxi Cabs                                        |           |                                  |                 |
|-----------------------------------|-----------------------------------|---------------------------------------------------------|-----------|----------------------------------|-----------------|
| Account Number:                   | 1112-42                           | Account Name: Yellow Taxi Cab                           | 5         | Curr                             | rent / Active ( |
| Summary                           | C <u>u</u> stomer <u>P</u> olicie | es <u>T</u> erms Payme <u>n</u> ts                      | Documents | Notice Delivery                  |                 |
|                                   | Cust                              | omer Information                                        |           | Summary Financia                 | 5               |
| Account Number:                   | 42                                |                                                         |           | Total Premium: 🗳                 | 6,100.0         |
| Account Holder:                   | Yellow Taxi Cab                   | S                                                       |           | Down Payment: (19.672 %)         | 1,200.0         |
| Main Address:                     | 344 Cantell Ave                   | 2046                                                    |           | Unpaid Balance                   | 4.900.0         |
| Main Phone:                       | 123-345-5555                      | 2010                                                    |           | No. of Installments:             | .,              |
|                                   |                                   |                                                         |           | Original Installment Amount      | 400.0           |
| Agent:                            | A00002 - Insur                    | ance Agency                                             |           |                                  | 490.0           |
|                                   |                                   |                                                         |           | Installments Made/Remaining:     | 0/1             |
|                                   |                                   |                                                         |           | Next Installment Amount:         | 490.0           |
|                                   |                                   |                                                         |           | Next Late Fee Amount:            | 5.0             |
| Received Date:                    |                                   | Next Intent Date:                                       | 7/28/2016 | Shortage:                        | 0.0             |
| Creation Date:                    | 7/28/2016<br>melinda kinnsch      | Scheduled Cancellation Date:<br>Cancellation Hold Date: | 8/11/2016 | Auto Assessed Late Fee Breakdown |                 |
| Effective Date:                   | 2/10/2016                         | Next Reinstatement Date:                                | 7/20/2016 | Account Balance (inc. fees):     | 4,900.0         |
| Archive Date:<br>Balance Due Date | <br>H                             | Next Late i ee Date:                                    | //20/2010 | Current Amount Due:              | 2,450.0         |
|                                   |                                   | -                                                       |           |                                  | 1,1001          |
| First Due Date:                   | 3/10/2016                         | Last Intent Date:                                       |           |                                  |                 |
| Next Due Date                     | 3/10/2016                         | Last Cancellation Date:                                 |           |                                  |                 |

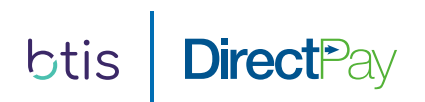

## Customer Service Window/Documents Tab

The documents tab inside the Customer Service Window allows you to choose, retrieve, view and print previously generated notices and letters on a specific account. Once you've selected the notice you wish to retrieve, a yellow bar will appear at the top letting you know the document is ready for

top letting you know the document is ready for viewing.

| ▲ Quoting ▲ Quoting A Quoting A Quoting A | Contact Us Lo   | g Off       |                          |              |                |           |               |                   |     |              |       |
|----------------------------------------------------------------------------------------------------|-----------------|-------------|--------------------------|--------------|----------------|-----------|---------------|-------------------|-----|--------------|-------|
| Custome                                                                                                    | r Service - ABC | -99259 - T  | estig Disburs            | ement        |                |           |               |                   |     |              |       |
|                                                                                                    |                 |             | You <mark>r</mark> docum | ent is now r | eady. Please ( | click her | re to open it |                   |     |              |       |
| ccount Number:                                                                                                    | ABC-99259       | Acco        | ount Name:               | Testig Disbu | irsement       |           |               |                   | C   | Current / Ac | tive  |
| Summary                                                                                                    | Customer        | Policies    | Terms                    | Payments     | Documen        | its       | Notice Delive | ery               |     |              |       |
| ïtle                                                                                                    |                 | Descripti   | ion                      | Method       | (              | Creator   |               | Date Creat        | ed  |              | Pag   |
| Welcome Letter                                                                                                    |                 |             |                          | Day End      | F              | PbsSyste  | mAccount      | 9/27/2017         |     |              |       |
|                                                                                                    |                 |             |                          |              |                |           |               |                   |     |              |       |
|                                                                                                    |                 |             |                          |              |                |           |               |                   |     |              |       |
| Items<br>enerate Notice:                                                                                                    |                 |             |                          |              |                |           |               | N                 | low | At Day       | -end  |
| Items<br>enerate Notice:<br>ending Re-gener                                                                                                    | rations: Notic  | e           |                          | No notice    | has been scher | duled to  | re-generate   | Ni<br>at day-end. | low | At Day       | -end. |
| 3 Items<br>enerate Notice:<br>ending Re-gener<br>pload Document                                                                                                    | rations: Notic  | e<br>Upload |                          | No notice    | has been scher | duled to  | re-generate   | at day-end.       | ow  | At Day       | r-end |

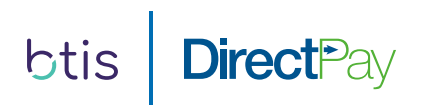

## Reports

The system provides you a number of standard reports which can be run anytime. After selecting the report you wish to run from the list on the left, a selection of additional report criteria may be available for you to modify the report even further.

Example: A Pending Cancellation Report can be run for one or multiple related office locations and for a time period that you specify.

| Reports |                               |                            | Pending Cancellation Report                            |          |
|---------|-------------------------------|----------------------------|--------------------------------------------------------|----------|
| Canc    | ellation Hold Report          | Run Now                    |                                                        |          |
| Dich    | recoment Report               | Specific Agent(s):         | Insurance Agency - A00002 💟                            |          |
| Enav    | ment Penort                   | Date Range Type:           | Date Range 💙                                           |          |
| Missi   | na Policy Report              | Echodulod Concollatio      | n Date Range                                           |          |
| New     | Account By Policy Report      | Begin Date:                |                                                        |          |
| New     | Businesss Confirmation Report | 5 Jan                      | 7/29/2016                                              |          |
| Pend    | ing Cancellation Report       | End Date:                  | 8/7/2016                                               |          |
|         |                               | Group By:                  | No Grouping 🗸                                          |          |
|         |                               | Sort By:                   | Cancellation Date                                      |          |
|         |                               |                            |                                                        |          |
|         |                               |                            | Missing Policy Numbers Only                            |          |
|         |                               |                            | Totals Only                                            |          |
|         |                               |                            |                                                        |          |
|         |                               |                            |                                                        |          |
|         |                               |                            |                                                        |          |
|         |                               |                            |                                                        |          |
|         |                               |                            |                                                        |          |
|         |                               |                            |                                                        |          |
|         |                               |                            |                                                        |          |
|         |                               | The report lists account   | s that are approaching their scheduled cancellation da | te for a |
| 11      |                               | The report lists account   | s that are approaching their scheduled cancellation da |          |
|         |                               | Entity or Entities. The re | eport will not include arcnive account information.    |          |

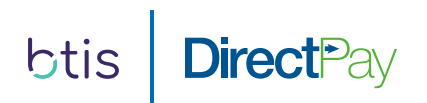

## Reports

After you have selected to run the report, a Report Activity box appears that allows you to view the report on screen or download as a PDF.

|                                                        | Pend<br>Filter(s):<br>Option(s):<br>Account<br>Number<br>1112-26<br>1112-34<br>Report Tota<br>Count: 2 | Scheduled Cancellations from 7/<br>Specific Agent(s) insurance<br>Sorted by Cancellation Date<br>Insured Name<br>BlackHawk Inc<br>Thomas Jones Trucking Co | 29/2016 to 8/7/201<br>e Agency - A00002<br>Policy Number<br>GL-7784<br>GL-7656 | 6<br>Agent I<br>Insurance Agency - A00002<br>Insurance Agency - A00002 | installments<br>Made<br>0<br>0 | Next Due<br>Date<br>3/10/2016<br>3/10/2016 | Scheduled<br>Cancellation Date<br>8/7/2016<br>8/7/2016 | Cancellation<br>Hold Date<br><br> | Thursday, <i>J</i><br>Amount Due<br>3,000.00<br>2,450.00<br>5,450.00 | BTIS Direct Pay<br>August 18, 2016 2:42 PM<br>Customer<br>Telephone Number<br>(123) 345-5555<br>(123) 345-5555 |
|--------------------------------------------------------|----------------------------------------------------------------------------------------------------|----------------------------------------------------------------------------------------------------|--------------------------------------------------------------------------------|------------------------------------------------------------------------|--------------------------------|--------------------------------------------|--------------------------------------------------------|-----------------------------------|----------------------------------------------------------------------|----------------------------------------------------------------------------------------------------|
|                                                        | Pend<br>Filter(s):<br>Option(s):<br>Account<br>Number<br>1112-26<br>1112-34<br>Report Tota             | Scheduled Cancellations from 7/<br>Specific Agent(s) insurance<br>Sorted by Cancellation Date<br>Insured Name<br>BlackHawk Inc<br>Thomas Jones Trucking Co | 29/2016 to 8/7/201<br>e Agency - A00002<br>Policy Number<br>GL-7784<br>GL-7656 | 6<br>Agent I<br>Insurance Agency - A00002<br>Insurance Agency - A00002 | installments<br>Made<br>0<br>0 | Next Due<br>Date<br>3/10/2016<br>3/10/2016 | Scheduled<br>Cancellation Date<br>8/7/2016<br>8/7/2016 | Cancellation<br>Hold Date         | Thursday, J<br>Amount Due<br>3,000.00<br>2,450.00                    | BTIS Direct Pay<br>August 18, 2016 2:42 PM<br>Customer<br>Telephone Number<br>(123) 345-5555<br>(123) 345-5555 |
|                                                        | Pend<br>Filter(s):<br>Option(s):<br>Account<br>Number<br>1112-26<br>1112-34                            | Scheduled Cancellation from 7/<br>Specific Agent(s) Insurance<br>Sorted by Cancellation Date<br>Insured Name<br>BlackHawk Inc<br>Thomas Jones Trucking Co  | 29/2016 to 8/7/201<br>e Agency - A00002<br>Policy Number<br>GL-7784<br>GL-7656 | 6 Agent Insurance Agency - A00002 Insurance Agency - A00002            | installments<br>Made<br>0<br>0 | Next Due<br>Date<br>3/10/2016<br>3/10/2016 | Scheduled<br>Cancellation Date<br>8/7/2016<br>8/7/2016 | Cancellation<br>Hold Date         | Thursday, /<br>Amount Due<br>3,000.00<br>2,450.00                    | BTIS Direct Pay<br>August 18, 2016 2:42 PM<br>Customer<br>Telephone Number<br>(123) 345-5555<br>(123) 345-5555 |
|                                                        | Pend<br>Filter(s):<br>Option(s):<br>Account<br>Number<br>1112-26<br>1112-34                            | Scheduled Cancellation from 7/<br>Specific Agent(s) Insurance<br>Sorted by Cancellation Date<br>Insured Name<br>BlackHawk Inc<br>Thomas Jones Trucking Co  | 29/2016 to 8/7/201<br>e Agency - A00002<br>Policy Number<br>GL-7784<br>GL-7656 | 6 Agent I Insurance Agency - A00002 Insurance Agency - A00002          | installments<br>Made<br>0<br>0 | Next Due<br>Date<br>3/10/2016<br>3/10/2016 | Scheduled<br>Cancellation Date<br>8/7/2016<br>8/7/2016 | Cancellation<br>Hold Date         | Thursday, /<br>Amount Due<br>3,000.00<br>2,450.00                    | BTIS Direct Pay<br>August 18, 2016 2:42 PM<br>Customer<br>Telephone Number<br>(123) 345-5555<br>(123) 345-5555 |
|                                                        | Pend<br>Filter(s):<br>Option(s):<br>Account<br>Number                                                  | Scheduled Cancellations from 7/<br>Specific Agent(s) insurance<br>Sorted by Cancellation Date<br>Insured Name<br>BlackHawk Inc                             | 29/2016 to 8/7/201<br>e Agency - A00002<br>Policy Number                       | 6 Agent I                                                              | installments<br>Made           | Next Due<br>Date<br>3/10/2016              | Scheduled<br>Cancellation Date<br>8/7/2016             | Cancellation<br>Hold Date         | Thursday, J<br>Amount Due<br>3,000.00                                | BTIS Direct Pay<br>August 18, 2016 2:42 PM<br>Customer<br>Telephone Number                                     |
|                                                        | Pend<br>Filter(s):<br>Option(s):<br>Account<br>Number                                                  | Scheduled Cancellations from 7/<br>Specific Agent(s) Insurance<br>Sorted by Cancellation Date<br>Insured Name                                              | 29/2016 to 8/7/201<br>e Agency - A00002<br>Policy Number                       | 6<br>Agent                                                             | installments<br>Made           | Next Due<br>Date                           | Scheduled<br>Cancellation Date                         | Cancellation<br>Hold Date         | Thursday, /<br>Amount Due                                            | BTIS Direct Pay<br>August 18, 2016 2:42 PM<br>Customer<br>Telephone Number                                     |
|                                                        | Pend<br>Filter(s):<br>Option(s):                                                                       | Scheduled Cancellations from 7/<br>Specific Agent(s) Insurance<br>Sorted by Cancellation Date                                                              | ion Rep<br>129/2016 to 8/7/201<br>e Agency - A00002                            | <b>ort</b><br><sup>6</sup>                                             |                                |                                            |                                                        |                                   | Thursday, A                                                          | BTIS Direct Pay                                                                                                |
|                                                        | Pend<br>Filter(s):                                                                                     | Scheduled Cancellations from 7/<br>Specific Agent(s) Insurance                                                                                             | ion Rep<br>/29/2016 to 8/7/201<br>e Agency - A00002                            | <b>ort</b><br><sup>6</sup>                                             |                                |                                            |                                                        |                                   |                                                                      | BTIS Direct Pay                                                                                                |
|                                                        | Pend                                                                                                   | ling Cancellati                                                                                                    | ion Rep                                                                        | ort                                                                    |                                |                                            |                                                        |                                   |                                                                      | BTIS Direct Pay                                                                                                |
|                                                        |                                                                                                    |                                                                                                    |                                                                                |                                                                        |                                |                                            |                                                        |                                   |                                                                      |                                                                                                    |
|                                                        | PendingCancellation                                                                                    | nReport (2).pdf                                                                                                    |                                                                                |                                                                        | 1                              | / 1                                        |                                                        |                                   |                                                                      | ¢ ± 🖶                                                                                                    |
|                                                        |                                                                                                    |                                                                                                    |                                                                                |                                                                        |                                |                                            |                                                        |                                   |                                                                      |                                                                                                    |
| : For Excel documents, pressing <ctrl> + 7 will</ctrl> | I show/hide the File menu                                                                              |                                                                                                    |                                                                                |                                                                        |                                |                                            |                                                        |                                   |                                                                      |                                                                                                    |
| Requested Report Na<br>3/18/2016 Pending Ca            | up<br>ime<br>ncellation Report                                                                         | Status<br>Ready. <u>View</u> / <u>Down</u>                                                                                                    | iload X                                                                        |                                                                        |                                |                                            |                                                        |                                   |                                                                      |                                                                                                    |
| Report Activity - IB Insurance Gro                     |                                                                                                    |                                                                                                    |                                                                                |                                                                        |                                |                                            |                                                        |                                   |                                                                      |                                                                                                    |
| Report Activity - IB Insurance Gro                     |                                                                                                    |                                                                                                    |                                                                                |                                                                        |                                |                                            |                                                        |                                   |                                                                      |                                                                                                    |
| https://www.pbsnetaccess.com                           |                                                                                                    |                                                                                                    |                                                                                |                                                                        |                                |                                            |                                                        |                                   |                                                                      |                                                                                                    |

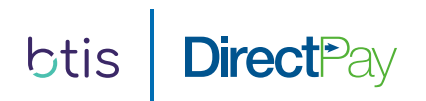

## Passwords

You have the ability to change your password to the system at any time.

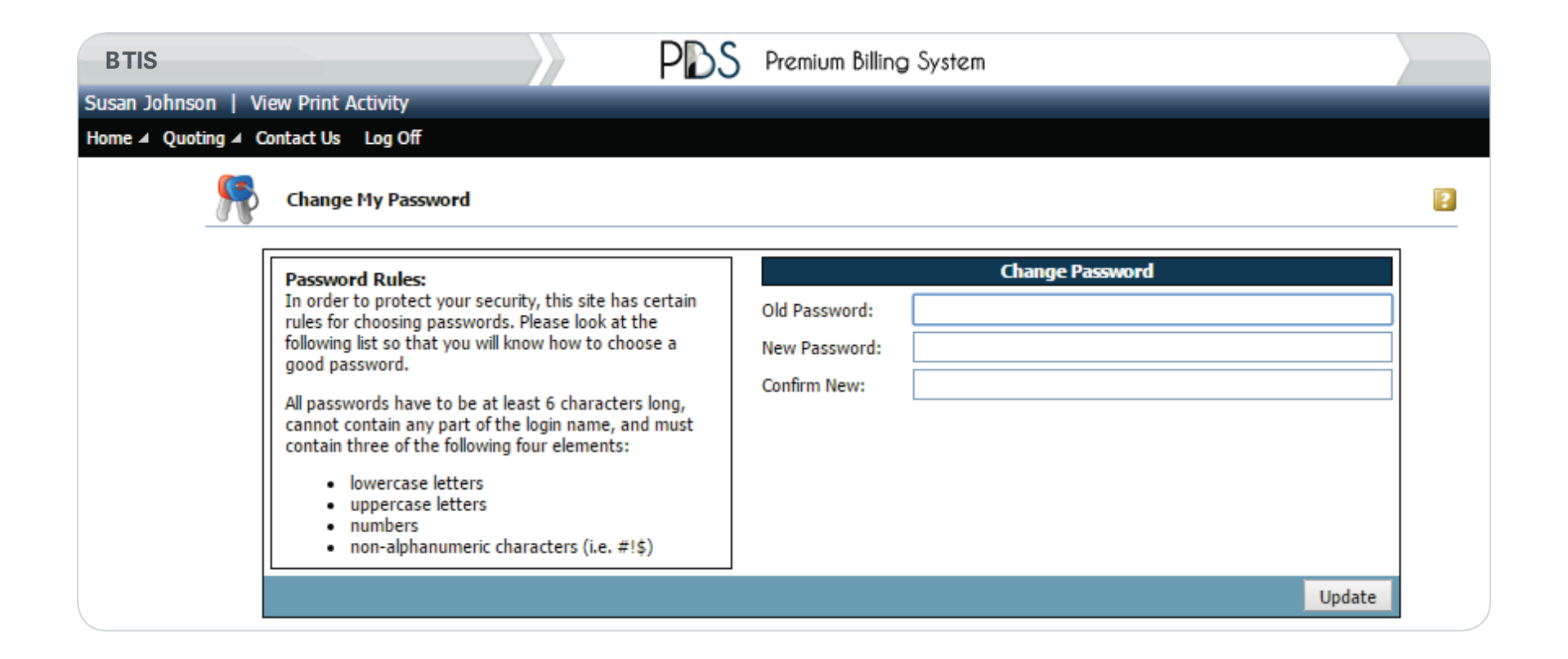

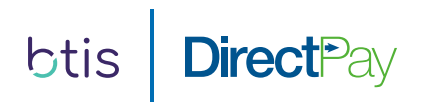

## **Insured Access**

Every Accountholder will also receive a Welcome Letter upon set up of their account if they chose DirectPay. This letter will contain details for accessing their account online to perform the following:

- View account summary information
- Make individual Credit Card and ACH/Bank Account payments online (Additional Fees will apply)
- Change passwords
- View policy detail
- View and print previously mailed documents

|                           |                              | PDS                | Premium Billing System |
|---------------------------|------------------------------|--------------------|------------------------|
| 112-42 - Yellow Taxi Cabs |                              | 120                |                        |
| Select an Option          | Account Cummon               |                    |                        |
| Account Summary           |                              |                    |                        |
| Payment History           |                              |                    |                        |
| Change Personal Info      | Account #:                   | 1112-42            |                        |
| Change Password           | Name:                        | Yellow Taxi Cabs   |                        |
| Make E-Payment            | Address:                     | 344 Cantell Ave    |                        |
| View Policy Summary       |                              | New York, NY 12046 |                        |
| Documents                 | Agent:                       | Insurance Agency   |                        |
| Change ACH Info           | Account Status:              | Current            |                        |
|                           | Installments Made:           | 0                  |                        |
|                           | Installments Remaining:      | 10                 |                        |
|                           | Next Payment Due On:         | 3/10/2016          |                        |
|                           | Current Amount Due:          | 2,450.00           |                        |
|                           | Intent to Cancel Date:       | 7/28/2016          |                        |
|                           | Scheduled Cancellation Date: | 8/11/2016 Pay Nov  | Ā                      |
|                           | Account Balance:             | 4,900.00           |                        |

| BTIS DirectPay<br>6200 Canoga Avenue, Suite 400<br>Suite 400                 | WELCOME LETTER                                                                       | Statement Date<br>12/15/2016 |
|------------------------------------------------------------------------------|--------------------------------------------------------------------------------------|------------------------------|
| Woodland Hills, CA 91367                                                     |                                                                                      | Effective Date               |
| Phone/Fax: 888-494-4222                                                      |                                                                                      | 12/22/2016                   |
|                                                                              |                                                                                      | Account No.<br>1112-42       |
| ABC Concrete<br>344 Cantell Ave<br>Sacramento, CA 95814                      |                                                                                      |                              |
| To our Valued Customer:                                                      |                                                                                      |                              |
| We would like to take this opportunity to                                    | o thank you for choosing BTIS for your insurance need                                | s.                           |
| Should you have any questions, please through Friday between the hours of 6: | e contact one of our Customer Relations Specialists at (<br>00am and 5:00pm PST/PDT. | (888) 123-1234, Monday       |
| To access your account online, visit us                                      | at www.BTISDirectPay.com.                                                            |                              |
| Your Account Number is:<br>Your Username is:<br>Your Password is:            | 1112-42<br>111242<br>Re445L23, unless you have changed it.                           |                              |
| By using our online system, you can<br>perform many other helpful tasks.     | see your payment history, check your next due date                                   | e, make a payment and        |
| Thank you for your business. We look                                         | forward to serving you.                                                              |                              |
| Sincerely,                                                                   |                                                                                      |                              |
| BTIS DirectPay                                                               |                                                                                      |                              |
|                                                                              |                                                                                      |                              |

#### INSURANCE POLICY(IES) RELATING TO THIS NOTICE

| 1 | Policy No. | Insurance Carrier | Type of Coverage | Premium  |
|---|------------|-------------------|------------------|----------|
|   | XX12345678 | Security National | GL               | 1,500.00 |
|   |            |                   |                  |          |
| L |            |                   |                  |          |
| - |            |                   | ł                | 1        |

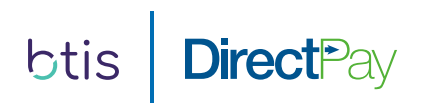

## Mobile Web Application

The Mobile Web App provides you and your customers a convenient and easy way to manage your account information in the palm of your hand. Users can access their accounts, view account summaries, monitor their payment history, make payments and much more.

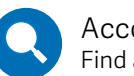

Account Search Find any account at any time.

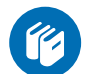

Account Summary All the account detail you need.

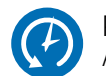

Payment History A complete view of payments.

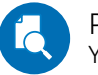

Policy Summary Your need-to-know info.

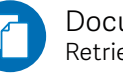

Documents Retrieve any document.

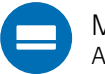

Make a Payment Anywhere payments.

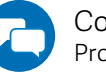

Contact Us Provide faster access to service.

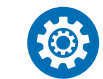

Settings Portfolio access for all types of users.

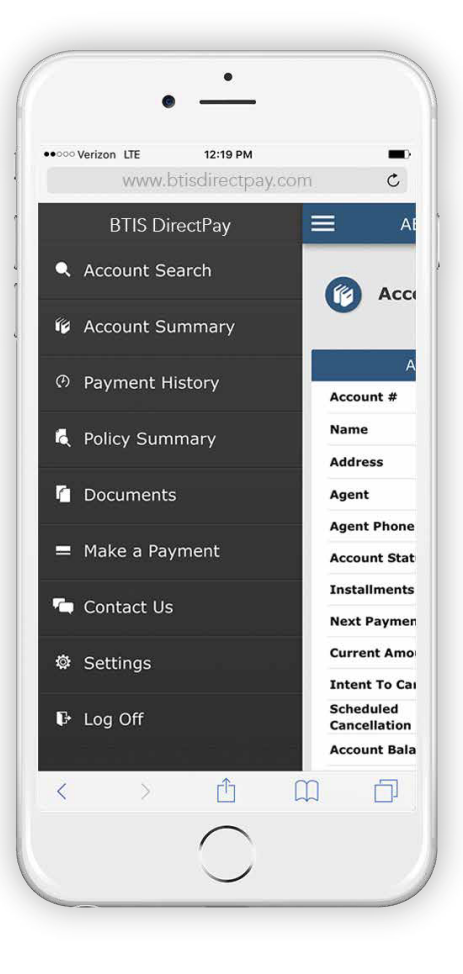

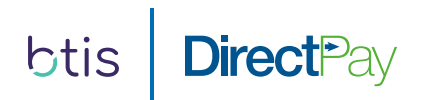

## Customer Care

(888) 494-4222

Email: BTIS-directpay@input1.com

Account Information

Visit the website, www.btisdirectpay.com, and enter your login credentials.

## Address

Physical: 6200 Canoga Avenue, Suite 400, Woodland Hills, CA 91367